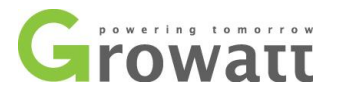

Phone: 02 8065 1298

Email: australia@ginverter.com

# **Troubleshooting Guide for Growatt Inverters**

# Introduction

Due to a large amount of inappropriate outcome of troubleshooting on Growatt inverters, our Australian office decide to compile a trouble shooting guide for Growatt installer customers, which aims to resolve the problem in the initial stage of a technical diagnosis of Growatt inverters and reduce the related cost of its process. We hope this document would be helpful during a phone or email conversation when facing customer's technical enquiries.

## 1. Faulty code

Faulty code identifies the current states of the Growatt inverter. Warnings do not relate to a fault. When a fault code with a number after it appears in the display, it indicates a fault on the inverter or the system and is usually cleared through an orderly shutdown/re-set or a self-corrective action performed by the inverter. See the faulty codes in the following table and corresponding solutions.

The faulty code will display on the first line of the LCD screes of Growatt inverters, please ask the customers to read this part for you and then you can figure out the phenomenon accordingly by following sections.

## 1.1 No AC Connection

Cause: Somewhere disconnected from grid to inverter.

| Error message    | Description                                                | Solutions                                                                                                    |
|------------------|------------------------------------------------------------|----------------------------------------------------------------------------------------------------|
| No AC Connection | No utility grid connected or<br>utility grid power failure | <ol> <li>Check if AC isolator /solar<br/>main supply switch is on</li> <li>Check if AC cables are<br/>firmly and correctly<br/>connected.</li> <li>Contact Growatt to claim<br/>warranty</li> </ol> |

## 1.2 AC V Outrange

Cause: The grid voltage is out of permitted range, or the inverter's voltage limit is incorrect.

|                  | MTL-S model | Go t                 | o 1.2.1     |
|------------------|-------------|----------------------|-------------|
| AC V<br>Outrange | Non-MTL-S   | Purchased after 2017 | Go to 1.2.3 |
| Outrange         | model       |                      |             |

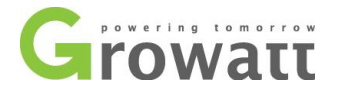

Phone: 02 8065 1298

Email: australia@ginverter.com

| Purchased before 2017 | AC voltage<br>reading<262V | 1.2.2.1 |
|-----------------------|----------------------------|---------|
|                       | AC voltage<br>reading>262V | 1.2.2.2 |

NB: for 5000UE model, if the inverter indicate AC V OUTRAGE, please ask your customer to check the AC switches first, including AC isolator and solar main supply switch(in the Main Switch Board)

## 1.2.1 MTL-S model inverter

If the inverter's model is MTL-S, please find DIP switch at the bottom of inverter and set it to switch 1, 5 on while switch 2, 3, 4 off. Please refer to Fig 1.1 and Fig 1.2.

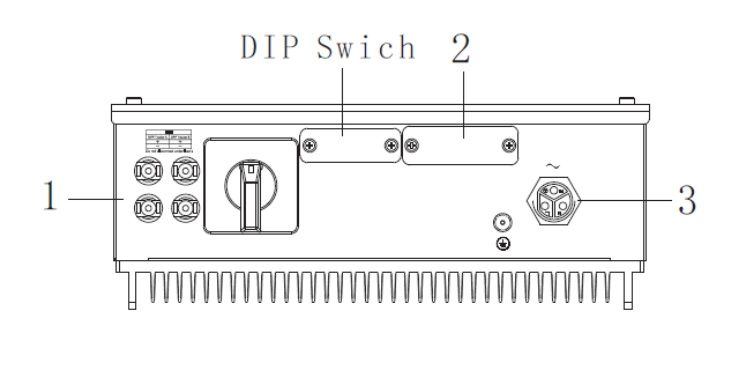

1. DC Connector 2. RS232 Interface 3. AC

NOTE: Before selecting country, please turn off DC input and AC grid, then unscrew the dam-board of the DIP switch by appropriate tool.

Fig 1.1

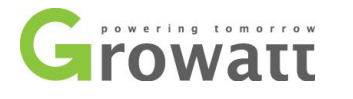

Phone: 02 8065 1298

Email: australia@ginverter.com

The internal structure of the DIP switch is as the following figure:

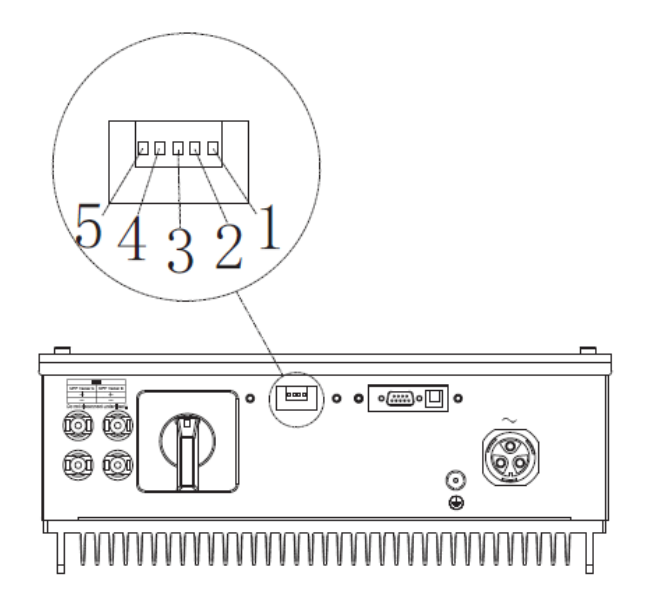

Fig 1.2

1.2.2 voltage setting by knocking the inverter (for old model)please check the LCD display of the inverter below if the AC figure is lower than 262V or not. If yes, please follow the next steps.

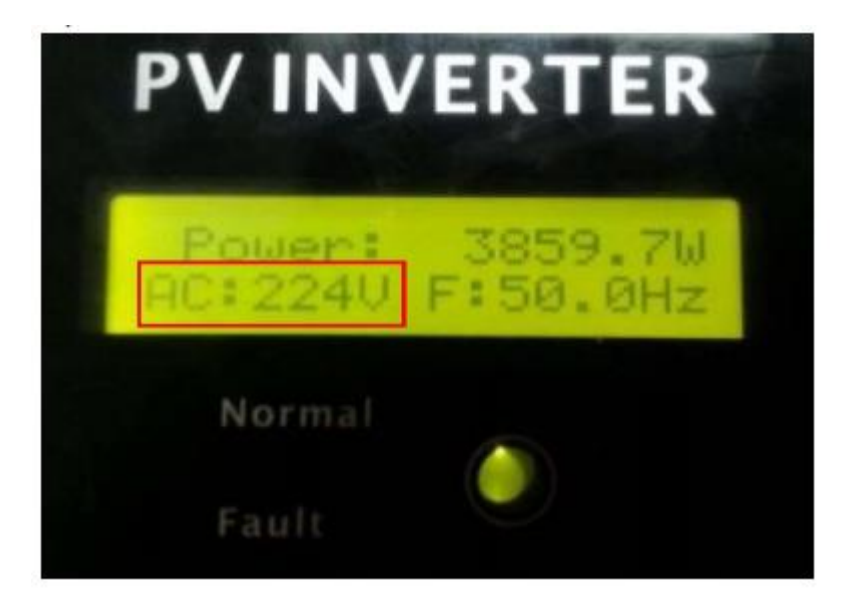

1.2.2.1 lower than 262V

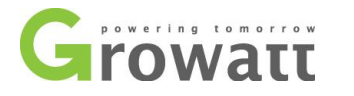

Phone: 02 8065 1298

Email: australia@ginverter.com

Knock to make the display become bright  $\rightarrow$  Knock to item "Model: GTXXXXXX" $\rightarrow$  Double knock to enter voltage range setting  $\rightarrow$  Knock to change "QLD VMAX 255V" it to "Normal Vot range" $\rightarrow$  wait until the display become dark, then the inverter saved change.

Note: This function is only for Ergon Energy area, Queensland, Australia.

1.2.2.2 higher than 262V

## Voltage calibration by RS232 USB cable

Our inverters support communication function via cable, please use RS232 USB cable and PC computer to recalibrate your inverter's voltage sensor as follows:

Turn on DC switch, compare the grid voltage measured by multi-meter, and the AC voltage displayed on the inverter. If the difference is more than 3V, please calibrate the detected AC voltage of the inverter by following steps:

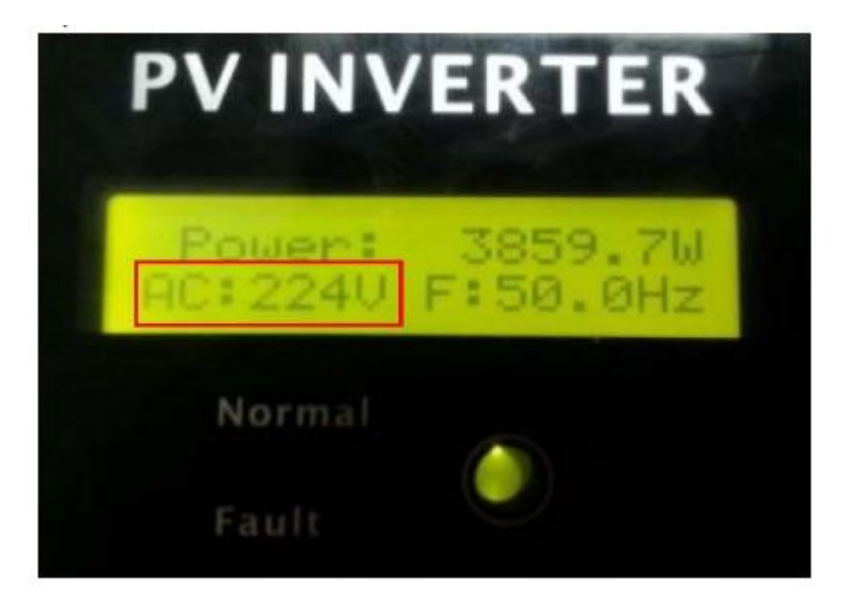

- Connect the inverter to PC via RS232 USB cable.
- Open the software, ShineCHKVac to calibrate AC voltage as below picture.
- Turn on the AC breaker, then type the whole number of the voltage value measured by multi-meter. For example, if the multi-meter measured grid voltage is 230.2V, you can input 230, if the grid voltage is 230.6V, you should input 231V.

Please make sure to input the right COM port number of your PC.

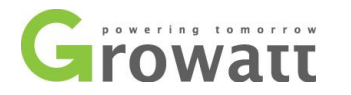

Phone: 02 8065 1298

Email: australia@ginverter.com

| Grid Wolt: | 230 |     |
|------------|-----|-----|
| Set State: | _   | 2   |
| COM: COM1  |     | Set |

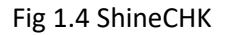

#### Increase voltage range via shinewifi

Basically we have two method to increase the voltage range, one is via ShineWifi and the other is via software Shinebus.

a) Change it remotely via Wi-Fi module monitoring

If the inverter had been monitored by Growatt Wi-Fi module, then the setting can be

changed via computer/laptop remotely. ShineServer set inverter tripping voltage Vmax

Please follow the below steps to change the tripping voltage Vmax settings via ShineServer:

(1) After signed in, click Plant -> Device List, then click inverter. A list of monitored inverter

under the monitoring would then available.

| Steel Sha | P        | •  | Dashboard      |                         | Plant              | User Center          | s               | etting          | Down                  | load                  | English                       | ۲        | ñ |
|-----------|----------|----|----------------|-------------------------|--------------------|----------------------|-----------------|-----------------|-----------------------|-----------------------|-------------------------------|----------|---|
| Steel Sho | P        |    | donéco Est     |                         | event Ed           |                      | dorana          | data            | ala                   | listab tex            |                               |          |   |
| Timber Sh | op       |    | Gevice list    |                         | event ils          |                      | storage         | scare           | pre                   | int Getail            |                               |          |   |
| datalog   | inverter | er | nviron monitor | elec                    | tric-meter         | convergen            | e box           | storage         |                       |                       |                               |          |   |
|           |          |    |                |                         |                    |                      |                 |                 |                       |                       |                               |          | _ |
| No. SN    | alias    |    | datalog i      | onnect<br>on stat<br>US | rated powe<br>r(W) | current pow<br>er(W) | Today e<br>y(kW | nerg Ma<br>h) ( | nthly ener<br>gy(kWh) | Total energ<br>y(kWh) | last logi<br>n/update<br>time | operatir | 9 |
|           |          |    |                |                         |                    |                      |                 |                 |                       |                       |                               |          |   |

(2) In the right side, operating field, click the SET symbol <sup>(2)</sup> to open the Inverter setting interface.

(3) Choose the option "Set grid voltage high", and fill in the value. We suggest changing it to 268 volt.

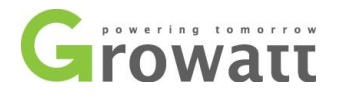

Phone: 02 8065 1298

Email: australia@ginverter.com

|            |                         | Inverter setting                             |
|------------|-------------------------|----------------------------------------------|
|            |                         | Inverter                                     |
|            | SN:LW24150148           | Alias:LW24150148                             |
|            | Port:AH30811444         | property:G.1.8/GBAB3101/A0B0D0T0PFU1M353     |
|            |                         | Command                                      |
| 0          | Set PV On/Off           | Shut down 🔻                                  |
| $\bigcirc$ | Set save PF command     | On 🔻                                         |
| 0          | Set active power rate   | %                                            |
| 0          | Set reactive power rate | % Over •                                     |
| 0          | Set PF value            | (-0.81/0.8 - 1)                              |
| 0          | Set Time                |                                              |
| ۲          | Set grid voltage high   | 268                                          |
| $\bigcirc$ | Set grid voltage low    |                                              |
|            | save                    | cancel advanced set                          |
| ) Click    | save                    | utton to apply the change.                   |
| ) Repeat   | to click                | button to apply the change again for 3 times |

1.2.3 ShineServer change inverter 10 minutes average voltage 255v setting

Please note, this option is only valid for new version inverters installed after 9, October, 2016. Which meet the new AS4777.2:2015 standard. Old version inverters installed before that date are not have 10 minutes average voltage 255v limitation, thus, this step is NOT required.

Please follow the below steps to change the 10 minutes average voltage 255v setting via

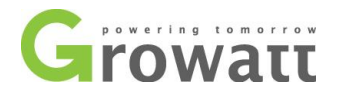

Phone: 02 8065 1298

Email: australia@ginverter.com

| ShineServer:                    |                                              |                              |                                       |                      |   |
|---------------------------------|----------------------------------------------|------------------------------|---------------------------------------|----------------------|---|
| (1) Continue w<br>the page woul | vith the above proce<br>d then display an ad | ess, on inve<br>Iditional re | rter setting pag<br>gister option, as | e, click<br>follows: | ] |
| regis                           | iter                                         | value                        |                                       |                      |   |
|                                 | save                                         |                              | cancel                                | advanced set         |   |

(2) Choose the option "register", and fill in the register number 112, and the set value. We

|            |                         | Inverter                                 |
|------------|-------------------------|------------------------------------------|
|            | SN:LW24150148           | Alias:LW24150148                         |
|            | Port:AH30811444         | property:G.1.8/GBAB3101/A0B0D0T0PFU1M3S3 |
|            |                         | Command                                  |
| 0          | Set PV On/Off           | Shut down 🔻                              |
| 0          | Set save PF command     | On 💌                                     |
| $\bigcirc$ | Set active power rate   | %                                        |
| 0          | Set reactive power rate | % Over •                                 |
| $\bigcirc$ | Set PF value            | (-0.81/0.8 - 1)                          |
| $\bigcirc$ | Set Time                |                                          |
| 0          | Set grid voltage high   |                                          |
| 0          | Set grid voltage low    |                                          |
| ۲          | register 112            | value 2650                               |
|            | save                    | cancel advanced set                      |

suggest changing it to 265 volt. Please fill in 2650 there. As follows:

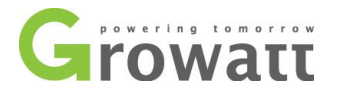

Phone: 02 8065 1298

Email: australia@ginverter.com

| (7) Click                      | button to apply the change.                          |
|--------------------------------|------------------------------------------------------|
| (8) Repeat to click            | button to apply the change again for 5 (FIVE) times. |
| b) Use ShineBus software to ch | ange voltage settings                                |
| Tools we need to prepare are:  | RS232-to-USB cable                                   |
|                                | Laptop (or computer)                                 |
|                                | ShineBus software.                                   |

• Change tripping voltage Vmax setting

Please follow the below steps to change the tripping voltage Vmax setting:

(1) Get ShineBus software from Growatt and install it to your laptop. Then connect inverter

and laptop via RS232-to-USB cable.

(2) Switch on the DC switch to power on inverter, and switch OFF the AC switch to

disconnect inverter grid connection.

(3) Run ShineBus software.

(4) Choose the option "Parameter", as follows:

| Device Info. Grin | CMD Parameter | Auto Test | FW Update | Product Set |  |
|-------------------|---------------|-----------|-----------|-------------|--|
| Set ID            | 01.LCD Langu  | age 💌     |           |             |  |
| Set value:        |               |           |           |             |  |
|                   | Read          |           |           |             |  |
| Note:             |               |           |           |             |  |
| Set Result:       |               |           |           |             |  |
|                   | 2             |           |           | lear.       |  |

(5) Choose "14. R1 Vac High", as follows:

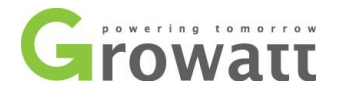

Phone: 02 8065 1298

Growatt New Energy Australia Pty Ltd C1, 27-29 Fariola Street, Silverwater NSW 2128

Email: australia@ginverter.com

| File Language     | LayOut Help         |      |                           |
|-------------------|---------------------|------|---------------------------|
| Device Info. Grid | CMD Parameter Auto  | Test | FW Update Product Set     |
| Set ID:           | 14.R1 Vac High      | -    |                           |
|                   | 05.Date And Time    |      |                           |
|                   | 06.Vpv Start        |      |                           |
| Set value:        | 08 Time Restart     |      |                           |
|                   | 09.Connect Vac Low  |      |                           |
|                   | 10.Connect Vac High | Ξ    |                           |
| Note:             | 11.Connect Fac Low  |      |                           |
|                   | 13.R1 Vac Low       |      |                           |
| Set Result:       | 14 R1 Vac High      |      |                           |
|                   | 15.R1 Fac Low       |      |                           |
| COM COM4          | 16.R1 Fac High      |      | 1 Period(ms): 495 Operate |
| Com               | 18 R2 Vac Low       |      | I cueduatelebenee         |
|                   | 19.R2 Fac Low       |      |                           |
|                   | 20.R2 Fac High      | +    |                           |

(6) Fill in RS232-to-USB cable's COM port number in "COM:" field.

Set inverter's COM address by knocking to inverter's knock control panel (please refer to

the manual), and fill the address in "InvAdd" field.

Fill in the set value in "Set value" field. We suggest to change "14. R1 Vac High" value to

5v higher, thus is 268v.

| Device Info. Grid | CMD Parameter | Auto Test | FW Update | Product Set  |         |
|-------------------|---------------|-----------|-----------|--------------|---------|
| Set ID:           | 14.R1 Vac Hig | ih 💌      |           |              |         |
| Set value:        | 268           |           |           |              |         |
|                   | Read          |           |           |              |         |
| Note:             |               |           |           |              |         |
| Set Result:       |               |           |           |              |         |
| COM COM4          |               | Inv Add   | 1 Per     | ind/ms): 495 | Operate |

(7) Click "Operate" to apply the change. Once inverter accepted, it would show "Set OK" in

"Set Result" filed.

(8) Tick the "Read" checkbox, and click "Operate" to read and check the change.

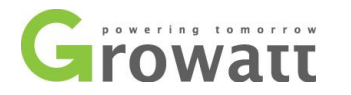

Phone: 02 8065 1298

Email: australia@ginverter.com

| anico Info   C | and CMD      | Parameter  | Auto Test | EWIIndate  | Product Sat |  |
|----------------|--------------|------------|-----------|------------|-------------|--|
| Set ID:        | 14.I         | R1 Vac Hig |           | I W Opdate | Flodder Ser |  |
| Set value:     | 268          |            |           |            |             |  |
| Note:          | I <b>V</b> F | lead       |           |            |             |  |
| Cal Decelle    |              |            |           |            |             |  |

• Change 10 minutes average voltage 255v setting

Please note, this option is only valid for new version inverters installed after 9, October, 2016. Which meet the new AS4777.2:2015 standard. Old version inverters installed before that date are not have 10 minutes average voltage 255v limitation, thus, this step is NOT required.

Please follow the below steps to change the tripping voltage 10 minutes average voltage 255v setting:

| ShineBus Para     | meter<br>avOut Help                       |             |
|-------------------|-------------------------------------------|-------------|
| Device Info. Grid | CMD Parameter Auto Test FW Update Product | Set         |
| Set ID:           | 21.Vac 10min Avg                          |             |
| Set value         | 265                                       |             |
| Note:             | Read                                      |             |
| Set Result:       |                                           |             |
| COM: COM4         | Inv Add: 1 Period(ms):                    | 495 Operate |

(1) Continue with the above process, Choose "21.Vac 10min Avg", as follows:

(2) Fill in the value in "Set value" field. We suggest change "21.Vac 10min Avg" value to 10

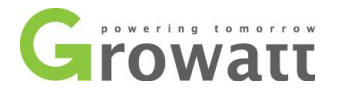

Phone: 02 8065 1298

Email: australia@ginverter.com

volt higher, thus is 265 volt.

(3) Then click "Operate" to apply the change. Once inverter accepted, it would show "Set

OK" in "Set Result" filed.

(4) Tick the "Read" checkbox, and click "Operate" to read and check the change.

After BOTH of the above adjustment had been done successfully (For new version inverters

installed after 9, October, 2016), please switch ON the AC switch to start up inverter.

## 1.3 PV Isolation Low

Cause: Insulation problem.

| Error message    | Description        | Solutions                                                                            |                                                                                                    |
|------------------|--------------------|--------------------------------------------------------------------------------------|----------------------------------------------------------------------------------------------------|
|                  |                    | Error message<br>shown on the screen<br>all the day                                  | Contact Growatt<br>to claim warranty                                                                                                    |
| PV Isolation Low | Insulation problem | Message can only be<br>found in mornings,<br>and will disappear in<br>the afternoon. | Inspection<br>needed, it could<br>be a leakage on<br>DC side anywhere<br>from panels to DC<br>isolator, including<br>earth wires and<br>solar panels |

Inspection procedure of insulation problem on site: Check the earth wiring on AC side, check the isolation on DC side (PV side).

1. Check if the inverter's AC side is well grounded,

2. Switch off the DC isolator, unplug the DC connectors, test the positive to earth and negative to earth voltage or resistance on the DC MC4 plugs. If the voltage is not 0, please check the earth wire of the solar panels.

3. Turn on the DC switch to measure the voltage of DC positive to ground and the voltage of DC negative to ground. The reading will be 0 under normal condition, if the voltage is not 0, you can locate the fault area by dividing the voltage by Voc of PV solar module, as a panel with Voc=21v, if the test indicate that the Positive to ground voltage is 42V, Negative to ground voltage is 63V, then the fault is located between the 2 and 3 panels from positive side.

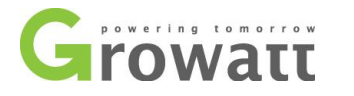

Phone: 02 8065 1298

Email: australia@ginverter.com

## 1.4 AC F Outrange

Cause: The grid frequency is out of permitted range, or the inverter's frequency limits is incorrect.

| Error message | Description           | Solutions                   |
|---------------|-----------------------|-----------------------------|
| AC F Outrange | Grid frequency out of | 1. Check grid frequency     |
|               | permitted range       | 2. Contact Growatt to claim |
|               |                       | warranty                    |

## 1.5 Over Temperature

| Error message    | Description          | Solutions                                                                          |
|------------------|----------------------|------------------------------------------------------------------------------------|
| Over Temperature | Temperature outrange | <ol> <li>Reboot inverter</li> <li>Contact Growatt to claim<br/>warranty</li> </ol> |

## 1.6 Output High DCI

| Error message   | Description              | Solutions                   |
|-----------------|--------------------------|-----------------------------|
| Output High DCI | Output current DC offset | 1. Reboot inverter          |
|                 | too high                 | 2. Contact Growatt to claim |
|                 |                          | warranty                    |

## 1.7 Residual I high

| Error message   | Description              | Solutions                 |
|-----------------|--------------------------|---------------------------|
| Residual I high | Leakage current too high | 1. Reboot inverter        |
|                 |                          | 2. Test the AC leakage    |
|                 |                          | current on solar          |
|                 |                          | switches                  |
|                 |                          | 3. Test DC side following |
|                 |                          | 1.3 procedures            |
|                 |                          | 4. Contact Growatt to     |
|                 |                          | claim warranty, if the    |
|                 |                          | leakage issues are clear. |

## 1.8 PV Voltage High

| • | Error message | Description | Solutions |
|---|---------------|-------------|-----------|
|---|---------------|-------------|-----------|

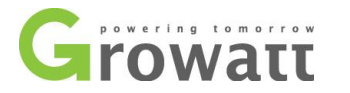

Phone: 02 8065 1298

Email: australia@ginverter.com

| PV Voltage High | The DC input voltage is | Disconnect the DC switch    |
|-----------------|-------------------------|-----------------------------|
|                 | avooding the maximum    | immediately shack DC input  |
|                 | exceeding the maximum   | immediately, check DC input |
|                 | tolerable value         | voltage                     |
|                 |                         |                             |

### 1.9 Auto Test Failed

| Error message    | Description              | Solutions       |
|------------------|--------------------------|-----------------|
| Auto Test Failed | Leakage current too high | Reboot inverter |

## 1.10 Please Select VDE0126-1-1

VDE0126-1-1 is a country selection code, please follow instructions below to fix this problem. It's all about single knock to switch the country (For Australia, we choose VDE0126-1-1), and double knock to confirm the right country.

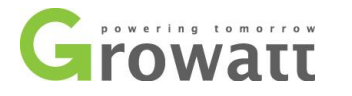

Phone: 02 8065 1298

Email: australia@ginverter.com

## 6.2.1. Country selecting

When the PV panels are connected and their output voltage is greater than 100Vdc but the AC grid is not yet connected, inverter will start up automatically. If it is the first time to power on the inverter after installation, you may need to select a specific country.Otherwise, the interface will stay at the 'Please Select' interface all the time. There are eleven options to select, as the list below.

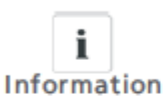

If you have ordered the inverter with specific country settings, the parameters have been preset in factory and you don't need to operate this step any more.

| Country/Regulation Name | options |
|-------------------------|---------|
| VDE0126-1-1             | // 0    |
| Germany                 | //1     |
| UK_G83                  | //2     |
| Italy                   | //3     |
| France                  | //4     |
| Denmark                 | //5     |
| Belgium                 | //6     |
| Spain                   | //7     |
| Greece                  | //8     |
| Turkey                  | //9     |
| Hungary                 | //10    |

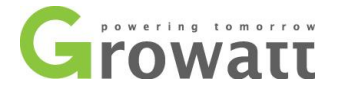

Phone: 02 8065 1298

Email: australia@ginverter.com

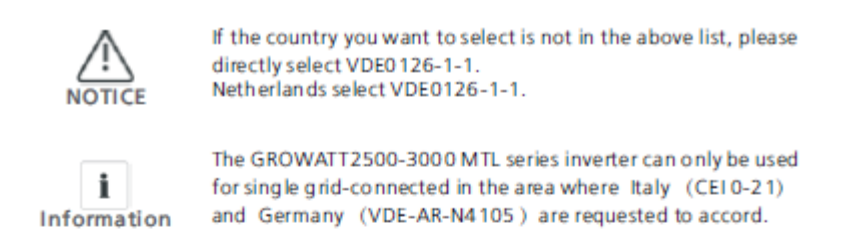

Please finish the country selecting according to the following steps

A The LCD will quickly switch to and stay at the 'Please select' interface after power on, as below:

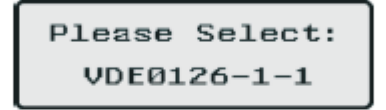

B Single knock on the LCD, countries will vary from one to another along the above list order. below acts as an example, and Germany is the second selection.

```
Please Select:
Germany
```

C When you need to select any of these countries, you can Double knock to enter the next interface. Here we select Italy as an example, as below:

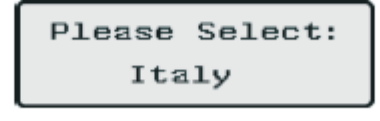

D When the country arrives at Italy, Double knock to enter the two options 'YES' and 'NO', and the cursor stays at 'NO' in default, as below:

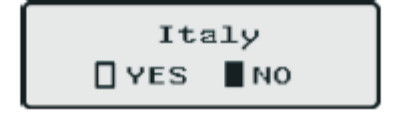

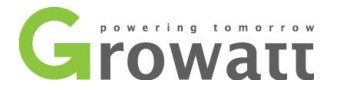

Phone: 02 8065 1298

Email: australia@ginverter.com

E Single knock to select 'YES', as below:

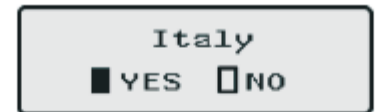

F Double knock to confirm your selection, LCD will display 'Select OK' with the country name in the below, as below:

| Select OK |  |
|-----------|--|
| Italy     |  |

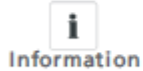

if you still single knock at the interface as E, the cursor will go to 'NO' again as D, then if you double knock, the display will switch to the interface as C.

G When the selection is successful, the inverter will reboot automatically

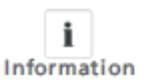

If you have selected and confirmed an unwanted country neglectful, please contact Growatt for specific software to clear and reset again.

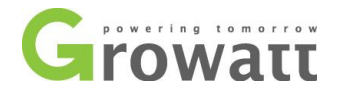

Phone: 02 8065 1298

Email: australia@ginverter.com

Error codes identify a possible equipment failure, fault ot incorrect inverter setting or configuration. Tipically, error code can be cleared once the cause or fault is removed. Some of the error codes may indicate a fatal error and require you to contact the supplier or Growatt to replace it.

| Error code                  | Description                | Suggestion                |
|-----------------------------|----------------------------|---------------------------|
| Error 100                   | Internal reference voltage | 1. Reboot inverter        |
|                             | fault                      | 2. Contact Growatt to     |
|                             |                            | claim warranty            |
| Error 101, Error 102, Error | Communication error        | 1. Reboot inverter        |
| 121                         |                            | 2. Contact Growatt to     |
|                             |                            | claim warranty            |
| Error 111                   | Neutral line charged       | 1. Test N line and L line |
|                             |                            | reversed or not           |
|                             |                            | 2. Check the inverter     |
|                             |                            | terminals damaged         |
|                             |                            | or not                    |
|                             |                            | 3. Contact Growatt for    |
|                             |                            | a warranty if             |
|                             |                            | damaged spot              |
|                             |                            | found.                    |
| Error 116                   | EEPROM fault               | 4. Reboot inverter        |
|                             |                            | 5. Contact Growatt to     |
|                             |                            | claim warranty            |
| Error 117                   | Relay fault                | 1. Reboot inverter        |
|                             |                            | 2. Contact Growatt to     |
|                             |                            | claim warranty            |
| Error 118                   | Init model fault           | 1. Check the dip          |
|                             |                            | switches at               |
|                             |                            | underneath of the         |
|                             |                            | inverter follow 1.2.1     |
|                             |                            | 2. Contact Growatt to     |
|                             |                            | claim warranty            |
| Error 119                   | GFCI Device Damage         | 1. Reboot inverter        |
|                             |                            | 2. Contact Growatt to     |
|                             |                            | claim warranty            |
| Error 120                   | HCT fault                  | 1. Reboot inverter        |
|                             |                            | 2. Contact Growatt to     |
|                             |                            | claim warranty            |
| Error 122                   | Bus voltage fault          | 1. Reboot inverter        |
|                             |                            | 2. Contact Growatt to     |
|                             |                            | claim warranty            |

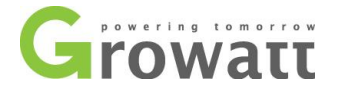

Phone: 02 8065 1298

Email: australia@ginverter.com

## 2 Other faults

In some cases, there is no message on the screen, please determine the fault by matching up with table of fault description below.

| Fault description                   | Suggestions                               |
|-------------------------------------|-------------------------------------------|
| No display, no light                | 1. Check if PV Array isolator is on       |
|                                     | 2. Contact Growatt to claim warranty      |
| Display is filled with black square | Contact Growatt to claim warranty         |
| Inverter keeps reconnecting         | DC input voltage is too low(< 200V)       |
| Inverter trips over frequently      | AC V Outrange                             |
| AC circuit breaker trips over       | 1. Check the isolator tripping off or     |
|                                     | not, once the inverter is on.             |
|                                     | 2. If the isolator tripped off just after |
|                                     | the inverter LCD screen display           |
|                                     | "connect ok", please contact              |
|                                     | Growatt for a warranty enquiry.           |